KIT-2BNVR2W (CÓD. 31600911)

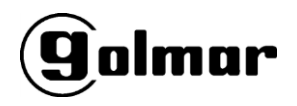

### **SNEL HANDLEIDING**

# SNEL HANDLEIDING KIT-2BNVR2W

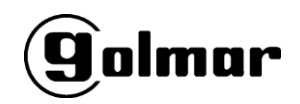

#### Opstarten van het camera bewakingssysteem.

- 1. Sluit een monitor aan op de NVR (monitor niet inbegrepen in de KIT).
- 2. Sluit de NVR aan op het netwerk.
- 3. Sluit de NVR aan op het lichtnet met behulp van de meegeleverde voeding.
- 4. Sluit de WIFI camera's aan met behulp van de meegeleverde voedingen.

Om de camera's te kunne zien dient u het beheerders wachtwoord in te voeren. Standaard is dit 00000000 (8 nullen). Wijzig deze direct naar een ander wachtwoord.

| Idioma            | Español | ~ |          |
|-------------------|---------|---|----------|
| ID de dispositivo | 000000  |   | (000000) |
| Usuario           | admin   | ~ |          |
| Contraseña        | •••••   |   | Mostrar  |

Na enkele seconden maken de camera's automatisch verbinding met kanalen 1 en 2 van de NVR via de ingebouwde WIFI die hierdoor wordt gegenereerd, hiervoor hoeft u niets te doen. Ontkoppel en installeer de camera's nu op de gewenste locatie. Zodra de camera's weer van spanning worden voorzien, zullen ze verbinding maken met het eerder geselecteerde kanaal. Let op: het maximale bereik van de camera's is ongeveer 40 meter, afhankelijk van obstakles.

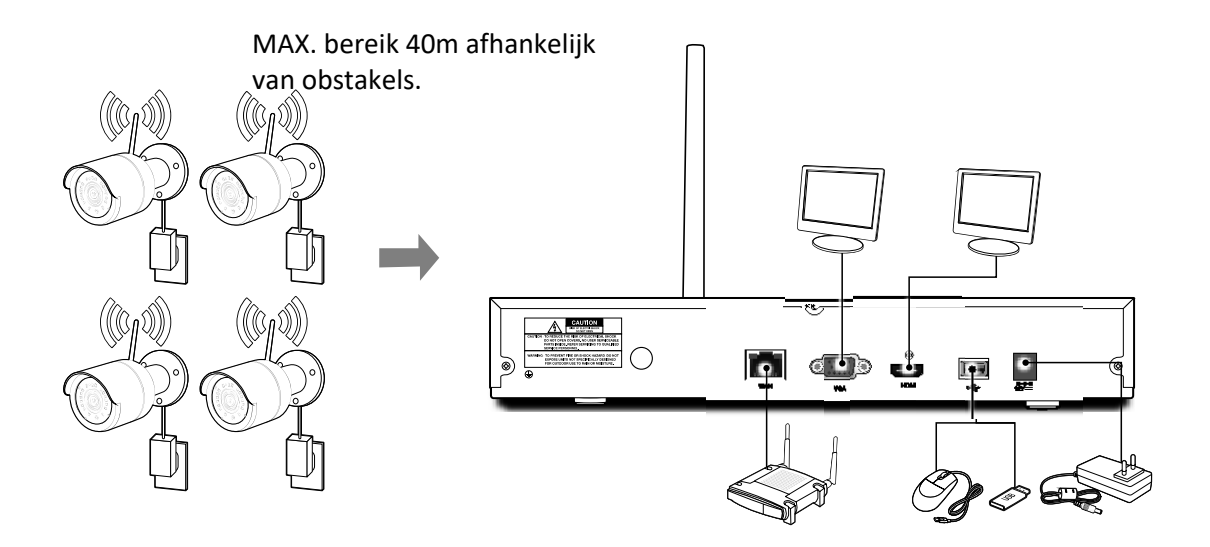

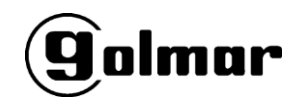

#### Een camera toevoegen:

Om en WIFI camera aan de WIFI recorder toe te voegen is een <u>monitor nodig die</u> aangesloten is op de NVR. Volg hierna de volgende stappen:

- 1. Sluit de camera aan op een voeding.
- Druk op het blauwe camera symbool dat op het beeld verschijnt. Op dit moment wordt de verbinding met de bestaande camera's tijdelijk verbroken en begint het systeem af te tellen van 25 seconden naar 0. Als de NVR om een wachtwoord vraagt, voer dan ofwel het gewijzigde wachtwoord in of het standaard wachtwoord 00000000 (8 nullen).

- 3. Klik tijdens deze 25 seconden op de knop aan de camera kabel om deze aan de NVR te koppelen.
- 4. Als alles goed gaat zal een verbinding worden gemaakt en zal de nieuwe camera verschijnen op het geselecteerde kanaal.

Deze zelfde procedure kan worden gevolgd om de volgorde van de camera's te wijzigen nadat deze zijn geïnstalleerd.

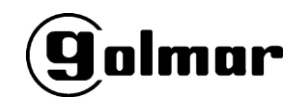

#### Bekijken van de camera's via de app op je smartphone:

Nadat het systeem in bedrijf is gesteld, kan het op een mobiele telefoon worden bekeken. Volg hiervoor de volgende stappen:

- 1. Download de App RXCamview uit de store (Android of iOS).
  - 1.1. Klik op het symbool in de linker bovenhoek om het menu weer te geven.

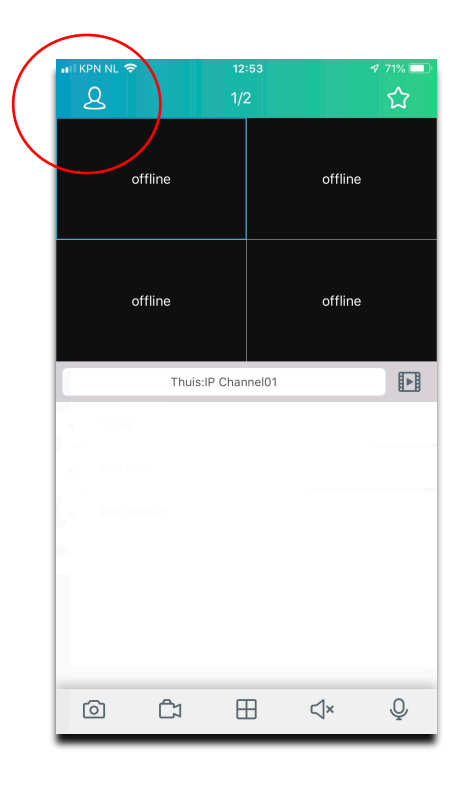

1.2 Selecteer de optie **Apparaatbeheer** en klik vervolgs op de (+) in de rechter bovenhoek. Selecteer de optie **Handmatig toevoegen.** 

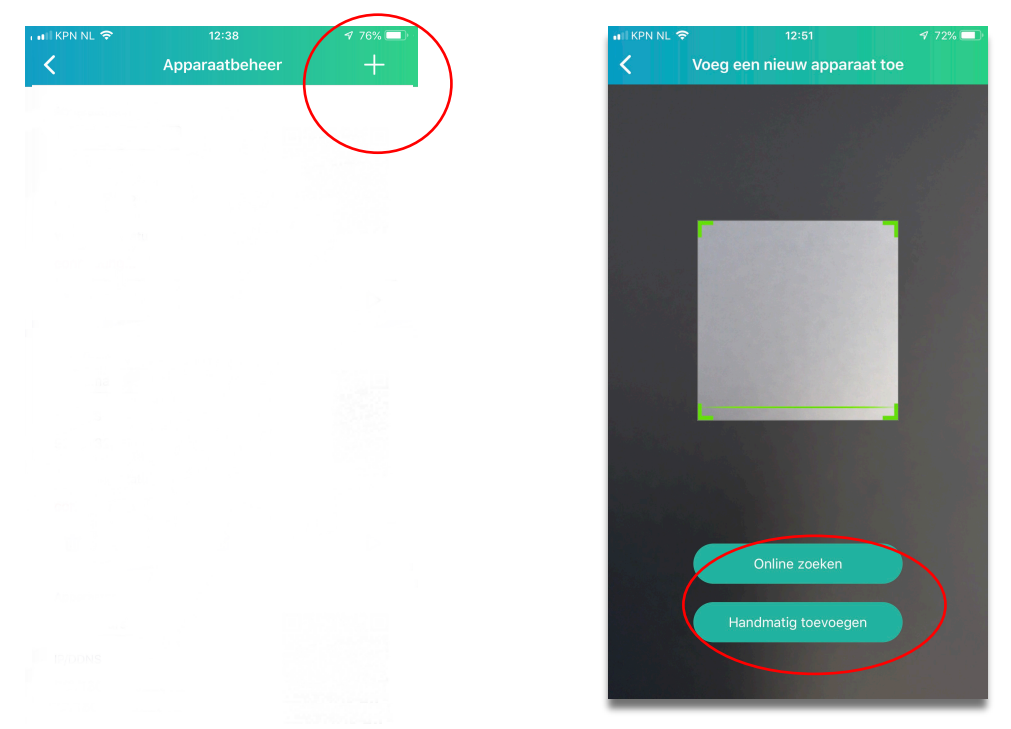

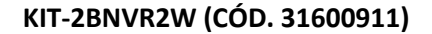

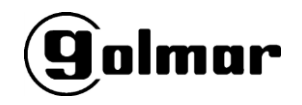

1.3 Selecteer de volgende parameters:

**IP-adres/ID:** Vul hier het apparaat ID in of het IP adres van uw netwerk (dit kunt u vinden door in een webbrowser https://whatismyipaddress.com/ in te tikken.

Media poort: 9000 (standaard)

Gebruikersnaam: admin

wachtwoord 00000000 (8 nullen, standaard)

Druk daarna op Save

| 🖬 KPN NL 🗢   | 12:38             | 1 76% 🗔 |
|--------------|-------------------|---------|
| <            | Bewerk informatie |         |
|              |                   |         |
| IP-adres/ID  |                   |         |
|              |                   |         |
| Mediapoort   |                   |         |
| 9000         |                   |         |
| 9000         |                   |         |
| Gebruikersna | aam               |         |
| admin        |                   |         |
| wachtwoord   |                   |         |
|              |                   | ¥       |
|              |                   |         |
|              | $\frown$          |         |
|              | Save              |         |
|              |                   |         |
|              |                   |         |
|              |                   |         |
|              |                   |         |
|              |                   |         |
|              |                   |         |
|              |                   |         |
|              |                   |         |
| _            |                   |         |

Na het verbinden moeten de camera's live te zien zijn. Wanneer de volgende keer de mobiele applicatie geopent wordt, zal automatisch het scherm met camera's te zien zijn. Als u meer dan één apparaat hebt of als er geen afbeelding wordt weergegeven, klikt dan op de naam onderin het scherm en selecteert het.

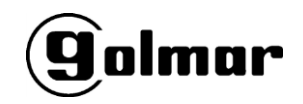

#### Bekijk de camera's op de computer met Survelliance Client-software.

Dit is de meest aanbevolen optie voor het bekijken van de camera's op een computer. Om te beginnen kunt u de bijbehorende software downloaden van onze documentatie-website via de volgende link: https://doc.golmar.es/search/manual/31600911

Download de software versie die u nodig hebt, voor Windows of MAC OSX-systeem.

Na installatie op uw computer kunt u het uitvoeren. Het standaard wachtwoord is leeg, druk direct op "Login".

|                         | Login                               | -      | × |
|-------------------------|-------------------------------------|--------|---|
| User Name:<br>Password: | admin<br>Enable Auto-login<br>Login | Cancel | ] |

KIT-2BNVR2W (CÓD. 31600911)

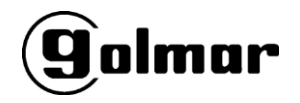

## **SNEL HANDLEIDING**

Na de "Login" verschijnt start de wizard, druk op "Next".

| Wizard                                                                      | ×    |
|-----------------------------------------------------------------------------|------|
|                                                                             |      |
|                                                                             |      |
|                                                                             |      |
|                                                                             |      |
|                                                                             |      |
|                                                                             |      |
|                                                                             |      |
| Welcome to the Surveillance_client Add DVR Wizard                           |      |
| This wizard helps you easily add DVRs over a local network or the Internet. |      |
|                                                                             |      |
|                                                                             |      |
|                                                                             |      |
|                                                                             |      |
|                                                                             |      |
|                                                                             |      |
|                                                                             |      |
|                                                                             |      |
| Next Cance                                                                  | el l |
|                                                                             |      |

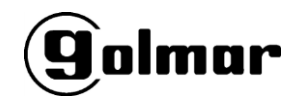

Als u zich in hetzelfde netwerk als de recorder bevindt, klikt u op de optie "Add Online device". Anders moet u de optie "Add Device" selecteren.

|                                                                                                    | Wizard                      |                                     | ×           |
|----------------------------------------------------------------------------------------------------|-----------------------------|-------------------------------------|-------------|
| 1 Import → 2 Completed                                                                                                    |                             |                                     |             |
| Import<br>First, you can add devices using the Devices panel.<br>Second, you can setup groups in the Groups panel. TIP: ( | Click ImportAll to imp      | ort all DVRs to the selected group. |             |
| Devices                                                                                                    | Gr                          | roups                               | Delete Sort |
|                                                                                                    | Import                      | DefaultGroup                        |             |
|                                                                                                    | Import All<br>Export Device |                                     |             |
|                                                                                                    | Sort                        |                                     |             |
|                                                                                                    |                             |                                     |             |
|                                                                                                    |                             |                                     | Next Cancel |

Als u op 'Add Online device' heeft gedrukt, zoekt de software in uw lokale netwerk naar alle aangesloten apparaten. Selecteer het apparaat en klik op "Add Selected Device"

| Index | Adde | IP            | Port    | ChannelNum | Device Information |                   |
|-------|------|---------------|---------|------------|--------------------|-------------------|
| 1     | No   | 192.168.1.11  | 9000    | 32         | IP Address:        | 192.168.1.251     |
| 2     | No   | 192.168.1.251 | 9000    | 10         | P2P ID             |                   |
| 3     | No   | 192.168.1.50  | 9988    | 1          |                    |                   |
| 4     | No   | 192.168.1.40  | 9988    | 1          | Login Type         | P2P ID            |
|       |      |               |         |            | Port:              | 9000              |
|       |      |               |         |            | Sub NetMask:       | 255.255.255.0     |
|       |      |               |         |            | MAC Address:       | 00-23-63-6D-A3-C0 |
|       |      |               |         |            | IE Port:           | 80                |
|       |      |               |         |            | Device Name:       | 720P-HY04N        |
|       |      |               |         |            | Channel Num:       | 10                |
|       |      |               |         |            | Version:           | V8.1. 20180119    |
|       |      |               | Refresh |            | Add Sel            | ected Device Exit |

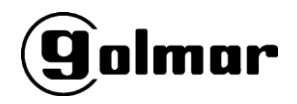

Vul vervolgens alle informatie in.

- Device Name: Naan van het apparaat
- IP/ID: Staat ingevuld via de vorige selectie
- Media port: Deze wordt automatisch ingevuld na de vorige selectie
- User name: Gebruikersnaam (admin)
- Password: Wachtwoord (standaard 0000000)

|              | Add Device 🛛 🗙 |
|--------------|----------------|
|              |                |
| Device Name: | MiNVR          |
| IP/ID        |                |
| Media Port:  | 9000           |
| User Name:   | admin          |
| Password:    |                |
| Channels :   | 10             |
|              | Add Cancel     |

• Druk op Add

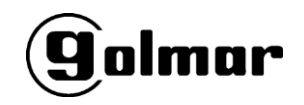

Zodra uw apparatuur is toegevoegd, verschijnt deze in de lijst aan de linkerkant. Selecteer deze en druk op "Import" om toe te voegen aan de groep met apparatuur "DefaultGroup".

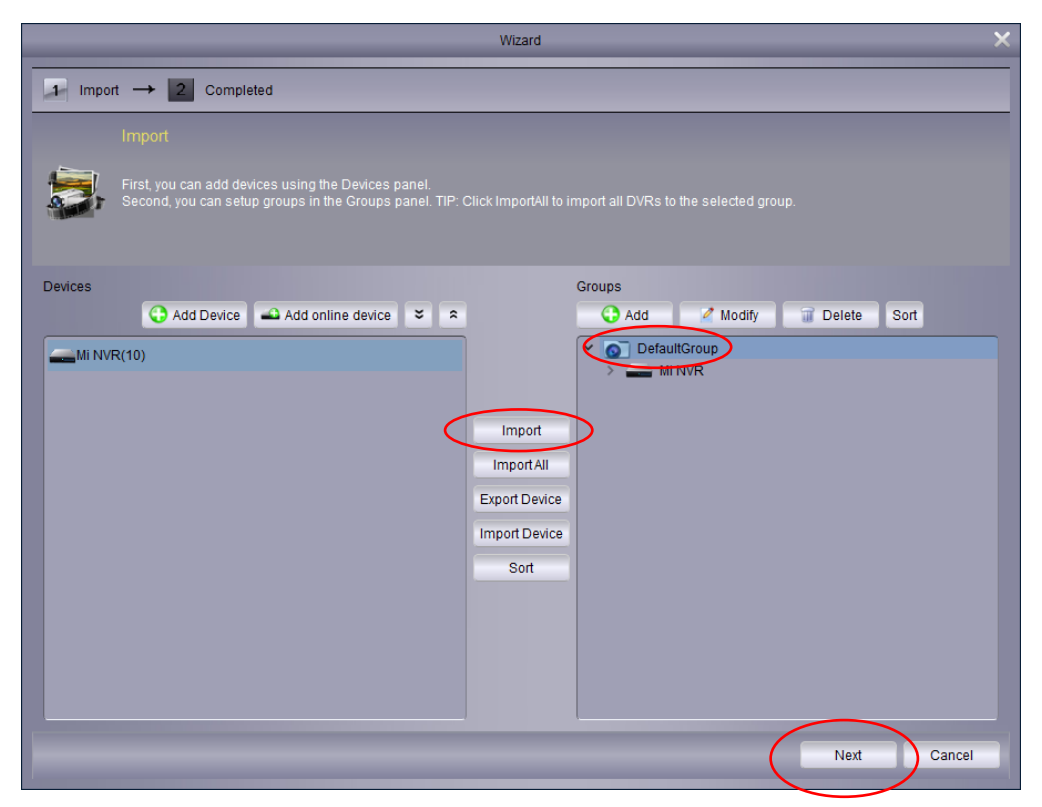

Druk op "Next" en u bent klaar met het toevoegen van de apparaten, druk vervolgens op "Finish"

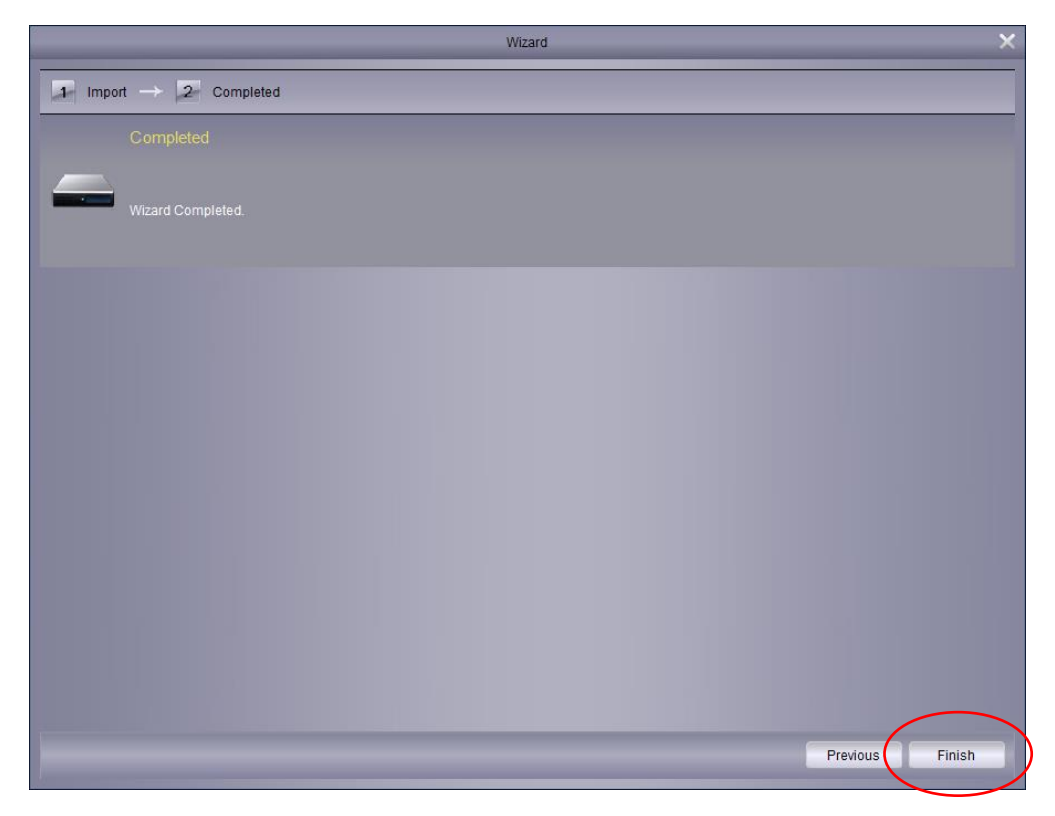

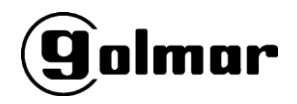

Selecteer "Main view" in het controle panel.

| 🧕 File System View Tool Help            | Surveillance_client                 | 0 0 0 0                    |
|-----------------------------------------|-------------------------------------|----------------------------|
| Control Panel 📕                         |                                     | 09:31:14<br>2018-02-15 CPU |
| Main<br>View Playback M                 | roup Device<br>anagement Log Search |                            |
| Account<br>Management Management C      | System E-Map<br>Management          |                            |
| Local Record A<br>Playback Management M | larm config<br>anagement            |                            |
|                                         |                                     |                            |
| Main View: Display live video from DVRs |                                     |                            |
| Alarm                                   |                                     | * 🗆 🛪                      |

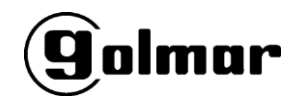

Eenmaal in het scherm Hoofdweergave "MainVew" sleept u uw apparaat naar het lege veld rechts en laat het los om alle camera's weer te geven. Je kunt alleen de voorkeur camera's weergeven.

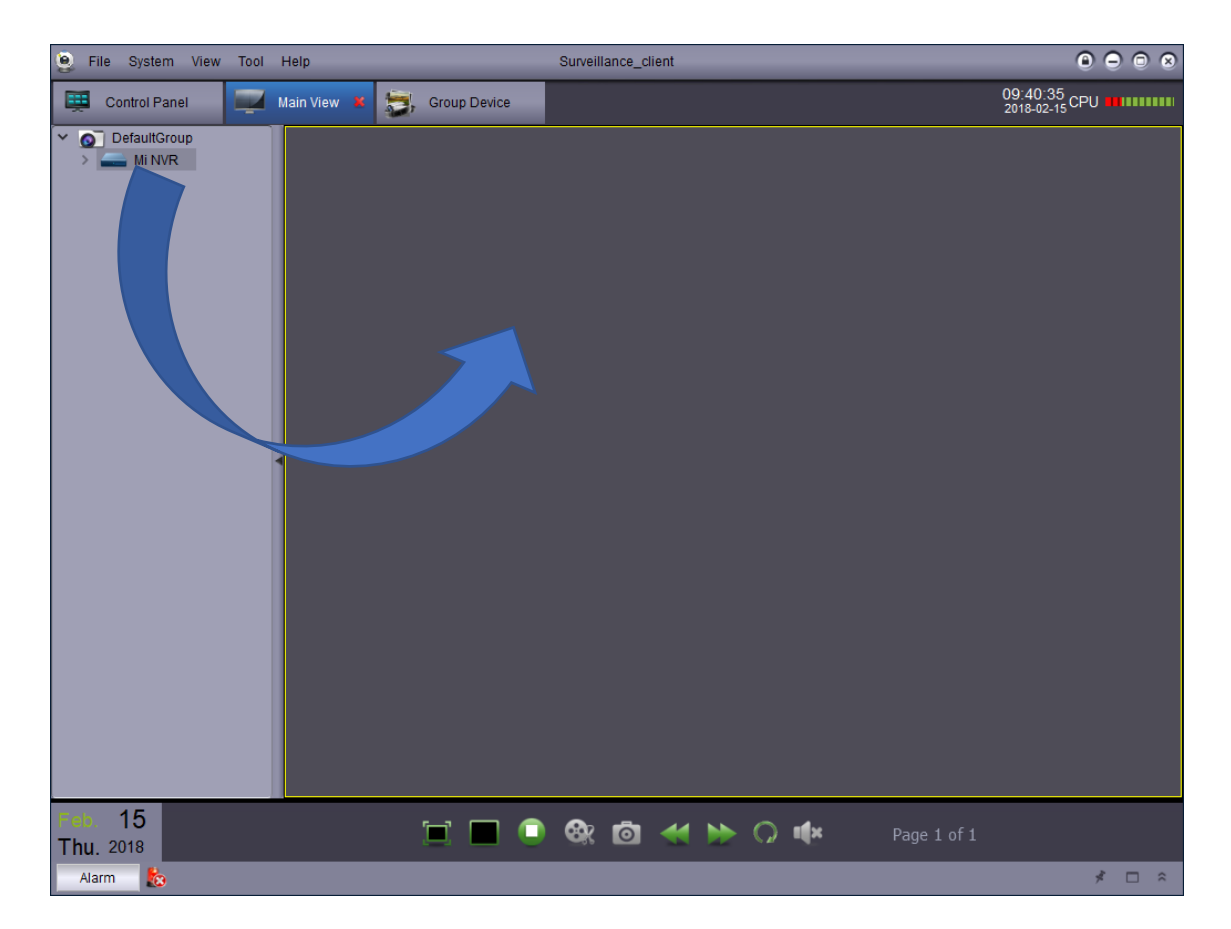

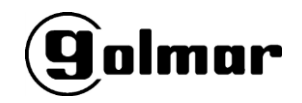

#### Bekijken van de camera's via internet explorer.

Deze methode kan alleen in het geval uw computer zich binnen hetzelfde lokale netwerk bevind. Om dit te doen, moet u eerst het IP-adres opzoeken met de software "Device search".

| Device         | e Search                    |            |                |             |                 |               | _ [            | ×      |  |
|----------------|-----------------------------|------------|----------------|-------------|-----------------|---------------|----------------|--------|--|
| Se             | earch Platfor               | m Set Man  | ual Setting    |             |                 |               |                |        |  |
|                | Device List                 |            |                |             |                 |               |                |        |  |
| No.            | IP                          | Media Port | Channel Number | Device Type | Device Vertion  | Net Mask      | GateWay        | м      |  |
| 1              | <u>192.168.1.11</u>         | 9000       | 32             | N5032       | V5.2.0-20170908 | 255.255.255.0 | 192.168.1.1    | 00-2   |  |
| 2              | <u>192.168.1.251</u>        | 9000       | 4              | SNW-204     | V8.1.0-20180125 | 255.255.255.0 | 192.168.1.1    | 00-2   |  |
| 3              | <u>192.168.1.40</u>         | 9988       | 1              | IPCAMERA    | V3.1.3.6_170922 | 255.255.255.0 | 192.168.1.1    | 00-2   |  |
| 4              | <u>192, 168, 1.50</u>       | 9988       | I              | IP CAMERA   | V2.1.3.6_170922 | 295,255,255,0 | 192, 108, 1, 1 | 00-2   |  |
| IP             | (                           | GateWay    | Ne             | tMask       | Web Port        | Media Port    |                | Modify |  |
| Use<br>Version | erName admin<br>n:V1.0.0.11 |            | Password       |             |                 |               |                |        |  |

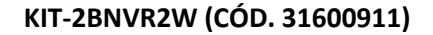

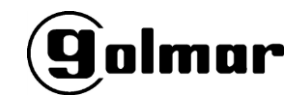

Door op het IP-adres te klikken, wordt de Internet Explorer-webbrowser automatisch geopend. Download de plug-in en sluit Internet Explorer.

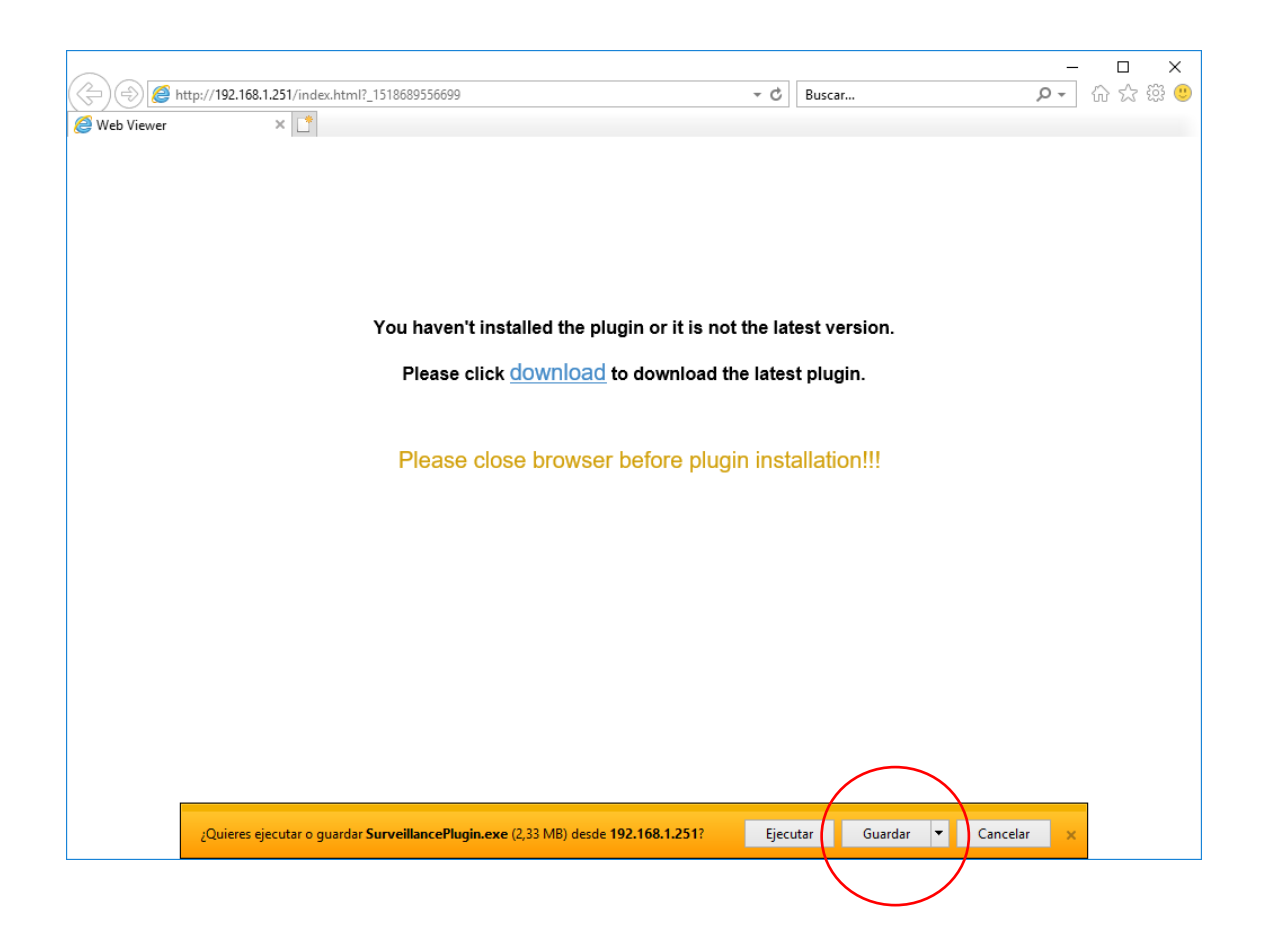

Ga vervolgens naar de map "Downloads" op uw computer en voer het gedownloade bestand "SurvelliancePlugin.exe" uit.

| 😼 SurveillancePlugin |
|----------------------|
| T (C-4               |

KIT-2BNVR2W (CÓD. 31600911)

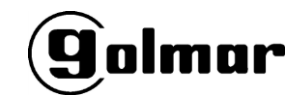

# **SNEL HANDLEIDING**

Windows geeft mogelijk een bericht weer dat lijkt op het onderstaande:

| Windows protegió su PC                                                                                                    | × |
|----------------------------------------------------------------------------------------------------|---|
| SmartScreen de Windows Defender impidió el inicio de una aplicación<br>desconocida. Si ejecutas esta aplicación, podrías poner en riesgo el equipo.<br>Más información |   |
|                                                                                                    |   |
|                                                                                                    |   |
|                                                                                                    |   |
| No ejecutar                                                                                                    |   |

Klik op "Meer informatie" en ga verder met het installatieproces.

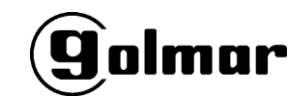

Zodra de installatie is voltooid, kunt u Internet Explorer openen en het IP-adres van het apparaat in de adresbalk intypen.

| ( http://192.168.1.251/index.hpml?_151868988 | 6213 - C                 | Buscar | - ロ ×<br>ゆく ① ☆ ③ |
|----------------------------------------------|--------------------------|--------|-------------------|
| 🥔 Web Viewer 🛛 🖈 🗋                           |                          |        |                   |
|                                              | Español                  | •      |                   |
|                                              | <b>golmar</b><br>& admin |        |                   |
|                                              | πO ••••••                |        |                   |
|                                              | Recordar contraseña      |        |                   |
|                                              | Login                    |        |                   |
|                                              |                          |        |                   |
|                                              |                          |        |                   |
| <                                            |                          |        | >                 |

Kies Nederlands en vul de velden in (admin/00000000 als standaard) en druk op Login.

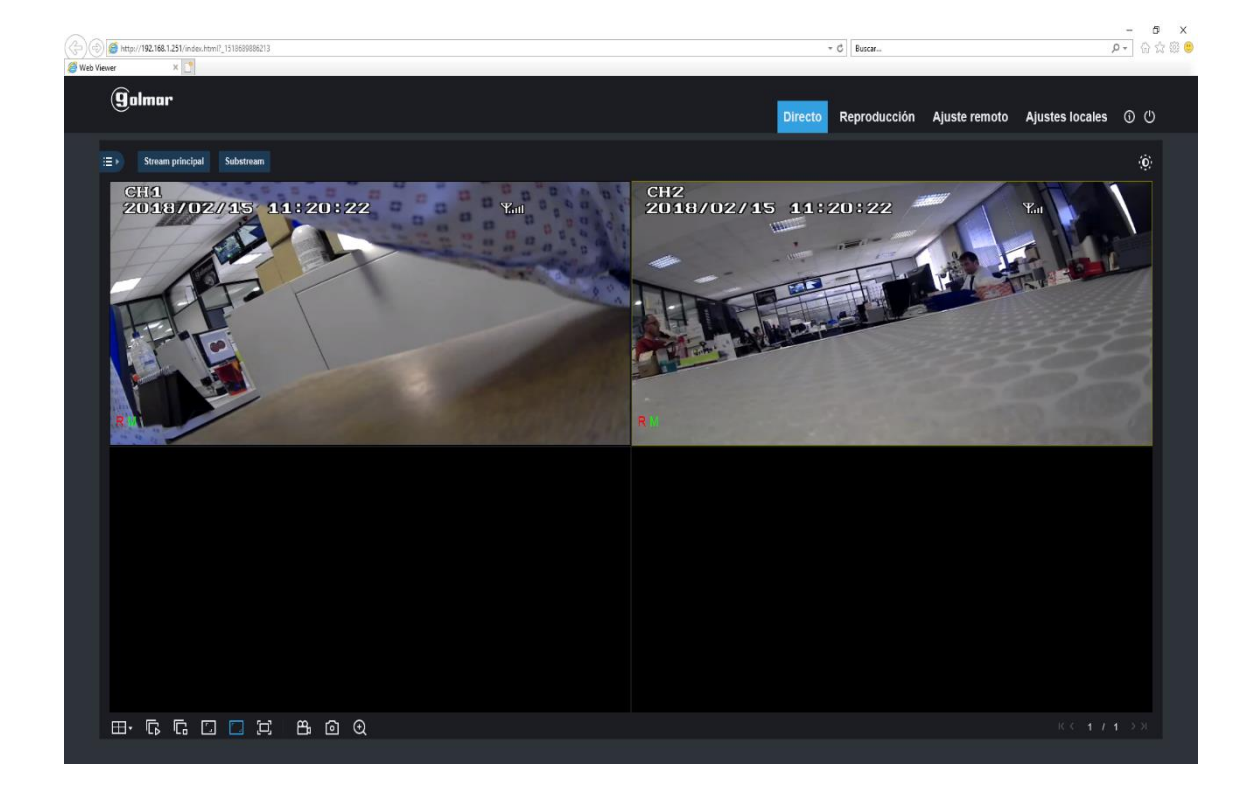